## How to Access Looking For a Game

For members interested in participating in Looking For a Game we have created three groups this year (Beginner, Intermediate and Advanced)

To sign up for Looking For a Game, please send an e-mail to <u>barrhaventennisclub@gmail.com</u> indicating your interest in participating in the group

In your e-mail, please provide **your name**, **phone number** and **e-mail address** along with **your skill level** 

Once provided, a member of the executive will add you to the respective group

To view the list of Looking For a Game participants:

1. Log into the <u>CourtReserve</u> using the username or e-mail address that was created to purchase your membership

|                     | Barthaven<br>Ternis<br>Chrb              |                        |
|---------------------|------------------------------------------|------------------------|
|                     | Login                                    |                        |
|                     | Don't have an account?<br>Create Account |                        |
| Username or Email * |                                          |                        |
| leblanc.patrick16@g | mail.com                                 |                        |
| Password *          |                                          |                        |
|                     |                                          |                        |
|                     |                                          | Forgot Password        |
| Remember me         |                                          | <u>1019011 035W010</u> |
| Remember me         | LOGIN                                    | <u>roigott assword</u> |
| Remember me         | LOGIN                                    | Torgot Password        |

2. On the main page, hover over the "**Members**" drop down menu which will display the various member directories including the three Looking For a Game lists

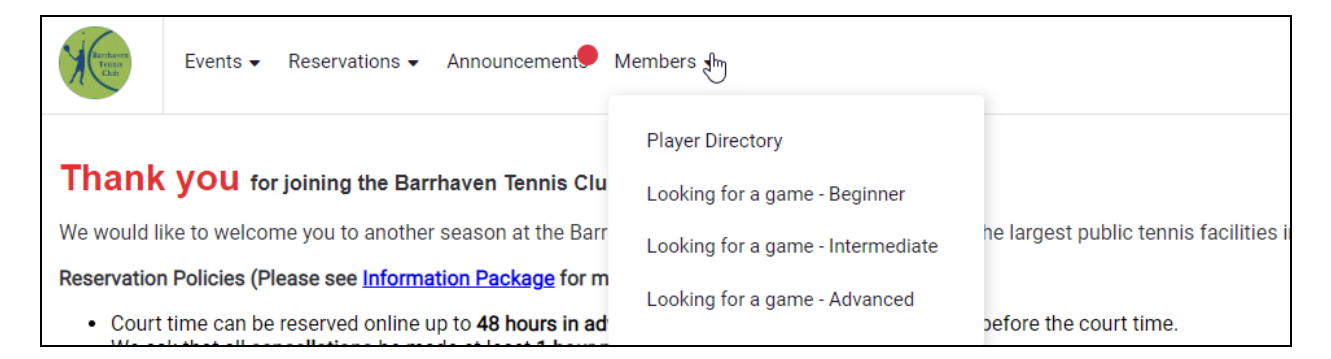

3. For this example, we will click on the "Looking for a game - Advanced" option from the list

| Recharge                                                   | Events - Reservations - Announcement                  | Members 🖶                                         |                                     |  |
|------------------------------------------------------------|-------------------------------------------------------|---------------------------------------------------|-------------------------------------|--|
| Thank you for joining the Barrhaven Tennis Clu             |                                                       | Player Directory<br>Looking for a game - Beginner |                                     |  |
| We would like to welcome you to another season at the Barr |                                                       | Looking for a game - Intermediate                 | he largest public tennis facilities |  |
| Reservation                                                | Policies (Please see <u>Information Package</u> for m | Looking for a game - Advanced                     |                                     |  |
| Court time can be reserved online up to 48 hours in ad     |                                                       |                                                   | pefore the court time.              |  |

4. All players will now be listed who have identified with a skill level of Advanced

| I | Looking for a game - Advanced |           |                             |              |        |   |  |  |  |  |  |
|---|-------------------------------|-----------|-----------------------------|--------------|--------|---|--|--|--|--|--|
| ſ |                               |           |                             |              |        |   |  |  |  |  |  |
|   |                               |           |                             |              | Search | Q |  |  |  |  |  |
|   | First Name                    | Cast Name | Email                       | Phone        | Tennis |   |  |  |  |  |  |
|   | Patrick                       | LeBlanc   | leblanc.patrick16@gmail.com | 613-291-7459 |        |   |  |  |  |  |  |
|   |                               |           |                             |              |        |   |  |  |  |  |  |
|   |                               |           |                             |              |        |   |  |  |  |  |  |

5. You can then contact them either through e-mail or phone